# Herzlich Willkommen zum Elternabend!

#### Das erwartet Sie heute Abend:

- Informationen zum
  Schulmanager an unserer
  Schule
- Funktionen des Schulmanagers
- Datenschutz
- Zeit für Fragen

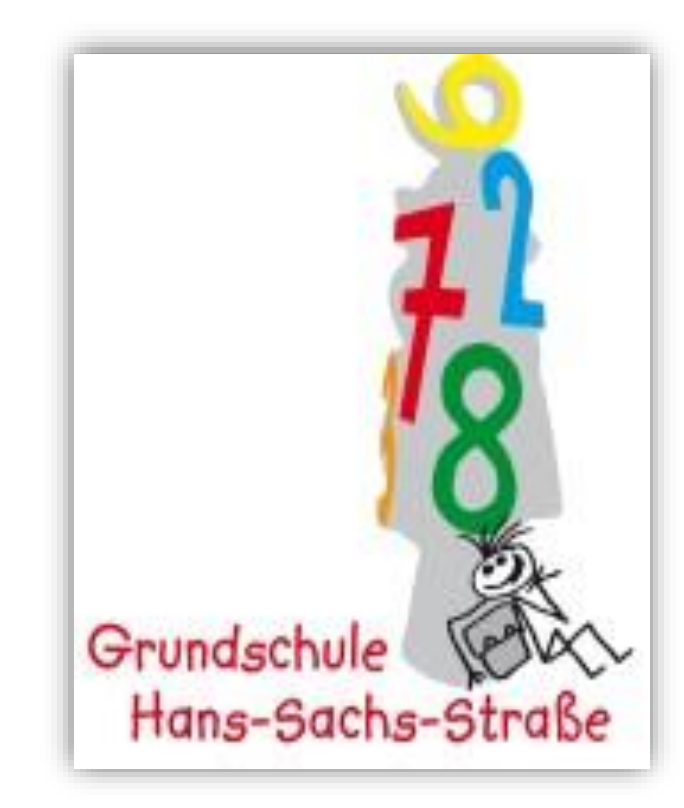

# **Informationen zum Schulmanager**

Ab Montag, den 29.01.2024, wollen wir das Online-Portal "Schulmanager-Online" an unserer Schule nutzen.

- Nachrichten zwischen Lehrkräften und Eltern
- Elternbriefe versenden durch die Schulleitung und Lehrkräfte
- Digitale Krankmeldung von Schülern durch die Eltern
- Termine vereinbaren

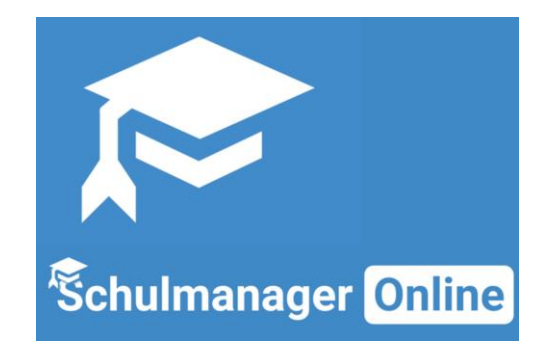

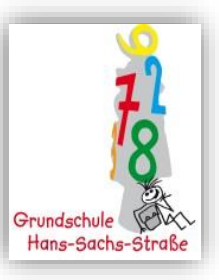

# **Informationen zum Schulmanager**

**Registrierung im Schulmanager** 

- Die Registrierung ist nur einmal erforderlich.
- Für die Registrierung benötigen Sie Ihren individuellen Registrierungscode.
- Bitte folgen Sie den Hinweisen auf dem Elternbrief mit dem Registrierungscode.
- Notieren Sie Ihr Passwort an einem sicheren Ort.

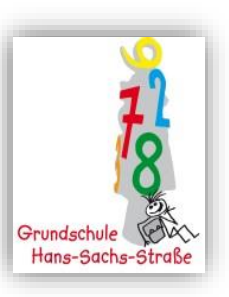

#### Schritt 1: Registerierungscode eingeben

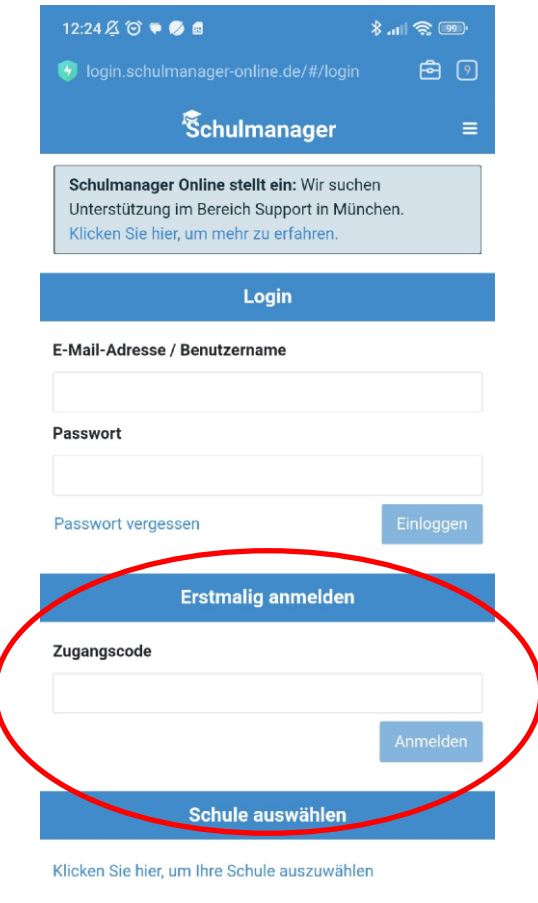

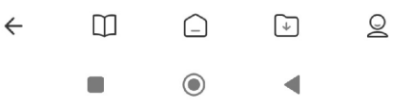

#### Schritt 2: Bei Bedarf weitere Codes eingeben

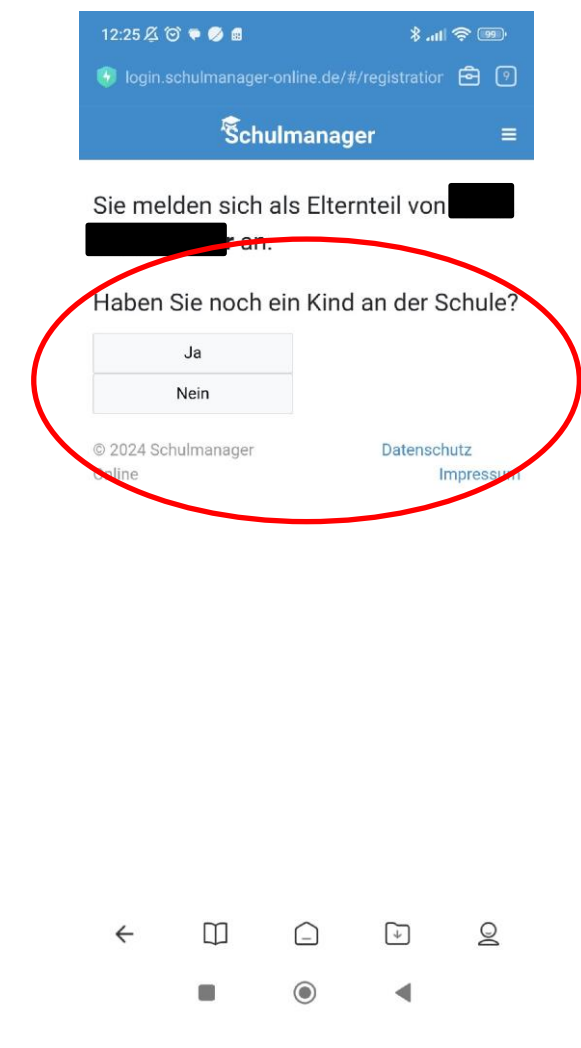

Anschließend folgen Sie bitte den Anweisungen der App, bis Sie aufgefordert werden, Ihre E-Mail-Adresse anzugeben.

Hier haben Sie die Option, sich einen Benutzernamen zuweisen zu lassen.

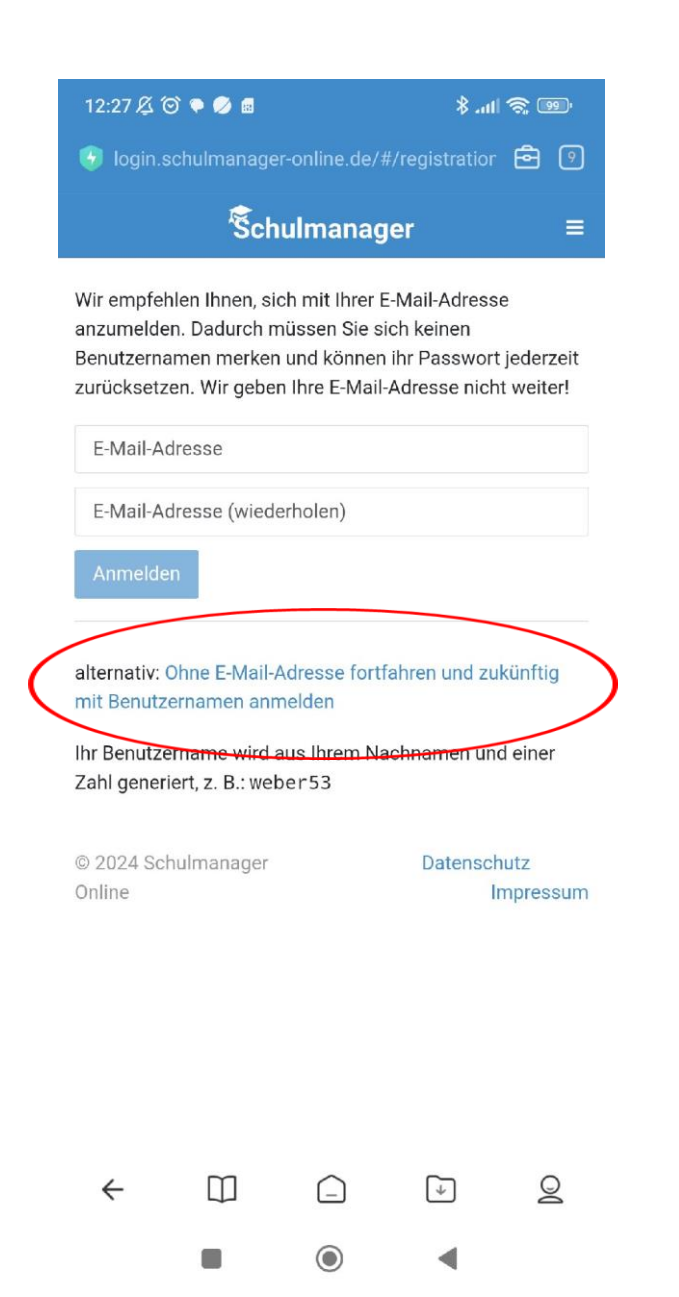

# **Informationen zum Schulmanager**

Anmeldung im Schulmanager nach der Registrierung

- Sie können den Schulmanager in einem Internetbrowser unter <u>https://www.schulmanager-online.de/</u> öffnen und sich dort mit Ihrem Benutzernamen und Passwort anmelden.
- Alternativ können Sie die kostenlose Schulmanager-App benutzen. Sie kann für Android und iOS im jeweiligen App Store heruntergeladen werden.

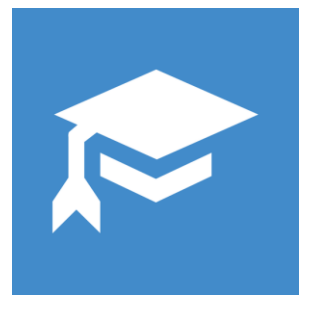

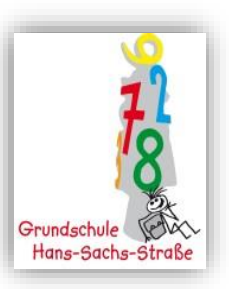

Nachrichten zwischen Lehrkräften und Eltern

- Klassengruppen mit der Klassenlehrkraft und allen Eltern der Klasse
- Nachrichten an einzelne Personen

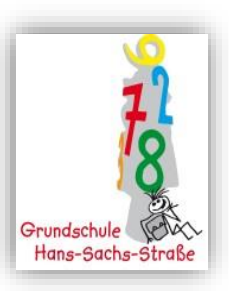

Schritt 1: Öffnen Sie das Modul "Nachrichten" und klicken Sie auf "Neue Nachricht"

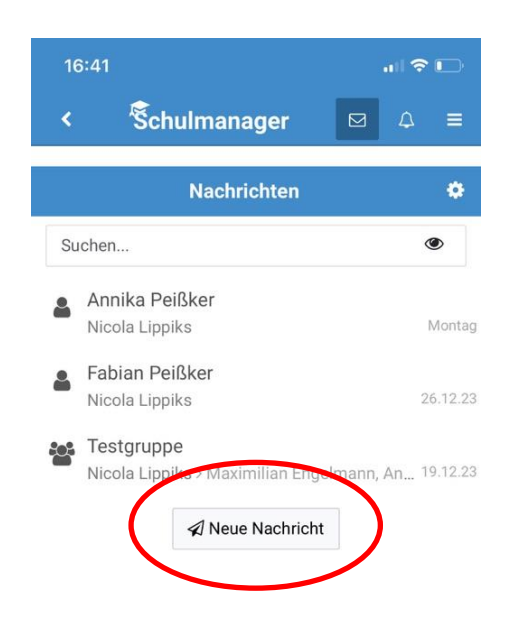

Schritt 2: Füllen Sie alle benötigten Felder aus. Bitte geben Sie bei "Betreff" den Namen Ihres Kindes an.

| 16:41 .il 🗢 🕞                                                         |
|-----------------------------------------------------------------------|
| Neue Nachricht versenden 🛛 🗙                                          |
| Empfänger<br>Martin Diez ()<br>Betreff<br>Fabian Peißker<br>Nachricht |
| Anhänge<br>+ Hinzufügen                                               |
| Abbrechen Senden                                                      |
|                                                                       |
|                                                                       |
|                                                                       |
|                                                                       |
|                                                                       |
|                                                                       |

Haben Sie selber neue Nachrichten empfangen, erscheint eine Zahl oben rechts bei dem Briefumschlag.

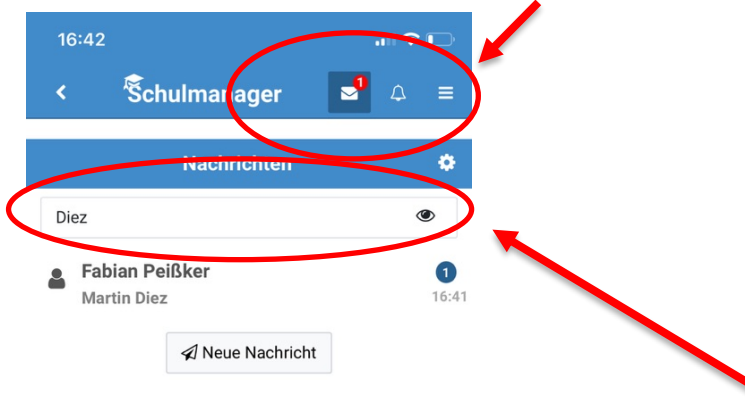

Bitte erstellen Sie nicht für jede Kommunikation eine neue Nachricht, sondern reaktivieren Sie Nachrichten mit der Lehrkraft Ihres Kindes. Diese finden Sie über die Suchfunktion wieder.

So bleibt das Modul "Nachrichten" für alle überschaubar.

#### Elternbriefe

- Frau Meyer und alle Lehrkräfte können direkt allen Eltern Elternbriefe schicken.
- Die Lehrkräfte können einsehen, wer den Elternbrief gelesen hat. Achtung: Dafür reicht es, wenn ein Elternteil den Brief liest.
- Vorteil: Zeit- und Papierersparnis

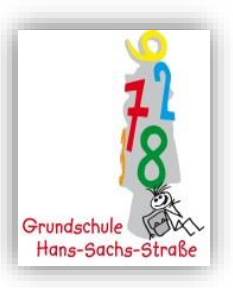

Trifft ein neuer Elternbrief ein, erhalten Sie von der App eine Push-Nachricht sowie ggf. eine E-Mail. Der Elternbrief erscheint auf Ihrer Startseite.

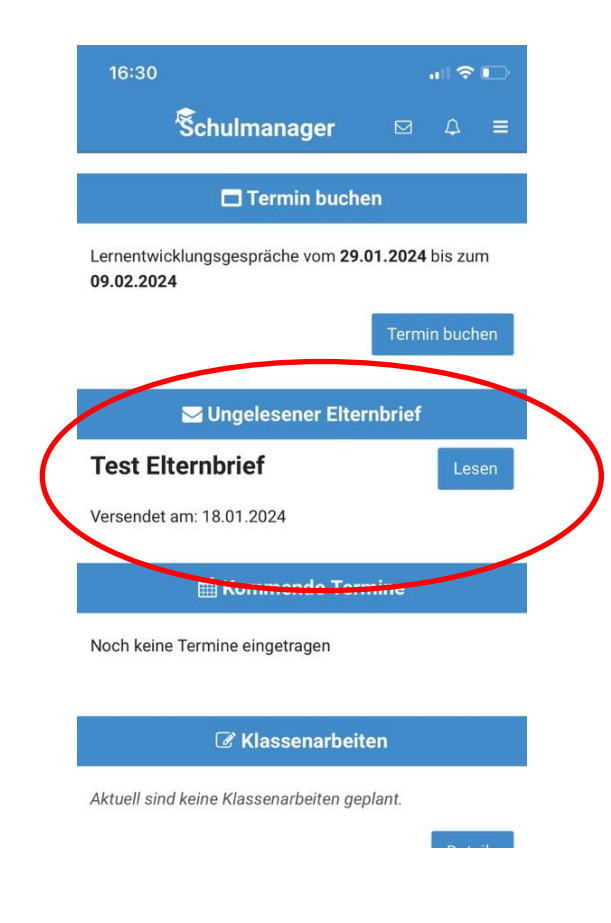

Klicken Sie auf "Lesen", um den Elternbrief zu lesen. Sie können den Inhalt auch übersetzen lassen.

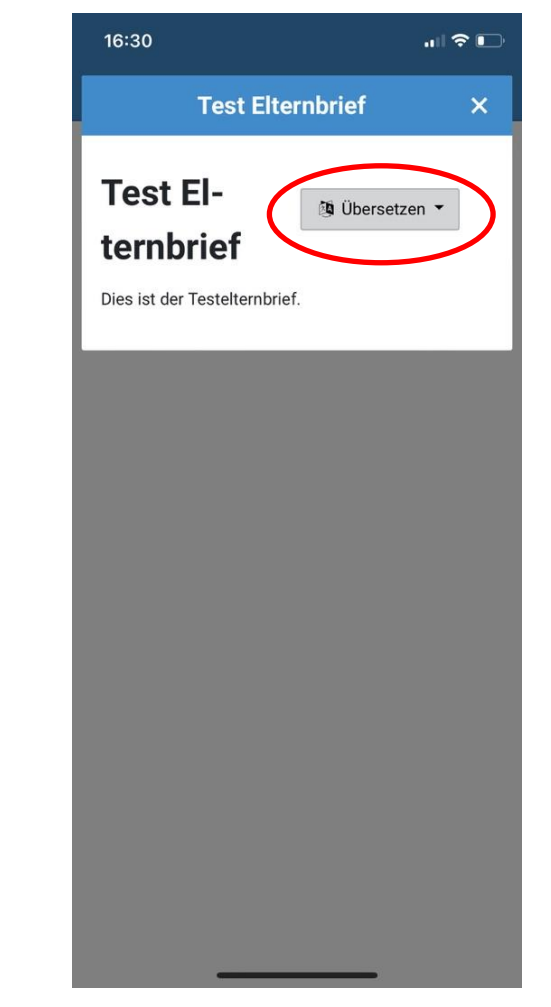

#### **Digitale Krankmeldung**

- Ab dem 29.01.2024 melden Sie Ihr Kind direkt über den Schulmanager krank.
- Damit entfällt das Senden einer E-Mail an das Sekretariat.
- Bitte melden Sie Ihr Kind zuverlässig bis 7:45 Uhr krank.

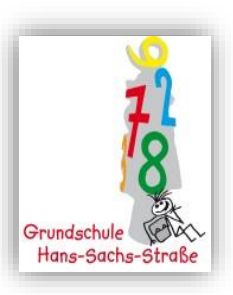

#### Schritt 1: Öffnen Sie das Modul "Krankmeldung".

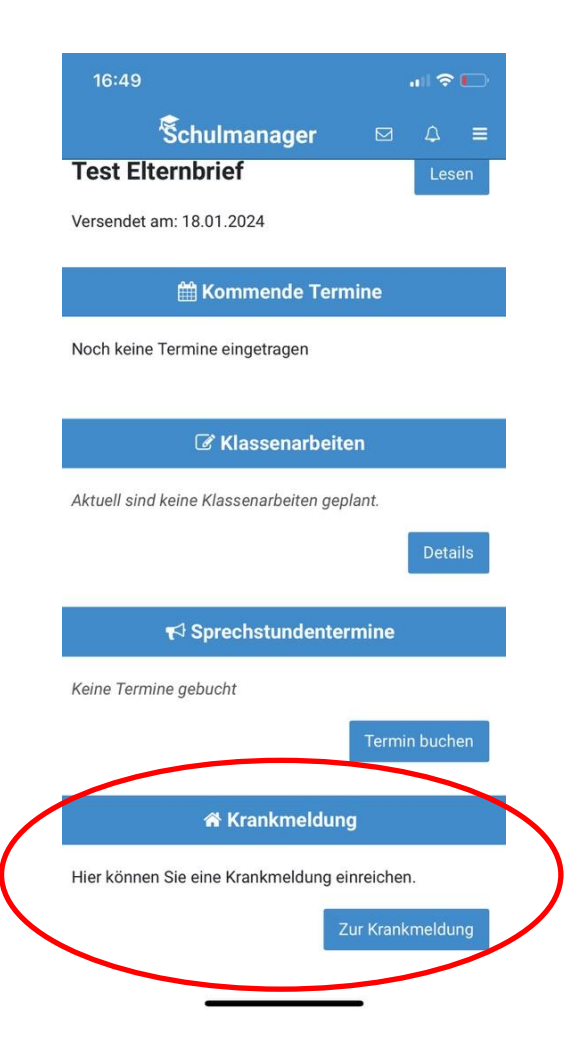

Schritt 2: Tragen Sie ein, von wann bis wann Ihr Kind krank ist. Schicken Sie dann die Krankmeldung ab.

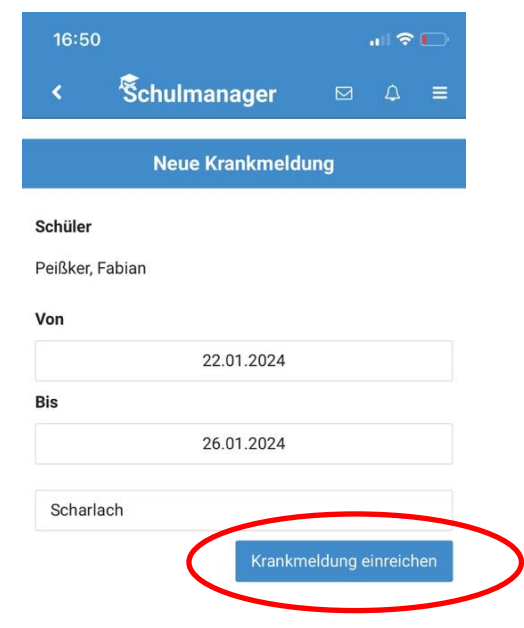

Wenn der Unterricht bereits begonnen hat, ist die digitale Krankmeldung für diesen Tag nicht mehr möglich.

Bitte rufen Sie in diesem Fall im Sekretariat an.

| 16:50                        |                                           |                            |                      | .ıl 奈          | Þ   |
|------------------------------|-------------------------------------------|----------------------------|----------------------|----------------|-----|
| <                            | Schulman                                  | ager                       |                      | ۵              | =   |
|                              | Neue Kra                                  | nkmeldur                   | ng                   |                |     |
| <b>Schüler</b><br>Peißker, F | Fabian                                    |                            |                      |                |     |
| Von                          |                                           |                            |                      |                |     |
|                              | 18.0                                      | 1.2024                     |                      |                |     |
| Bis                          |                                           |                            |                      |                |     |
|                              | 18.0                                      | 1.2024                     |                      |                |     |
| Die e<br>könner              | erste Stunde hat be<br>n Sie keine Krankm | ereits begor<br>eldung meh | nnen. D<br>nr einrei | aher<br>ichen. |     |
| Hinwei                       | s an Sekretariat ur                       | nd Lehrkräft               | e (freiw             | /illig)        |     |
|                              |                                           | Krankme                    | ldung e              | inreich        | ien |

#### Termine

- In Zukunft können LEG-Termine und Termine bei den Elternsprechtagen direkt im Schulmanager gebucht werden.
- Auch Sprechstunden können im Schulmanager vereinbart werden.
- Bitte warten Sie auf Informationen der Klassleitungen.

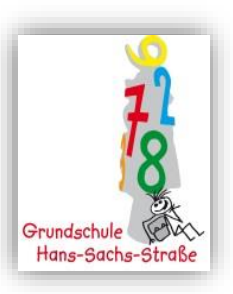

#### Schritt 1: Öffnen Sie das Modul "Sprechstunden".

Schritt 2: Wählen Sie die Lehrkraft aus, bei der Sie einen Termin buchen wollen.

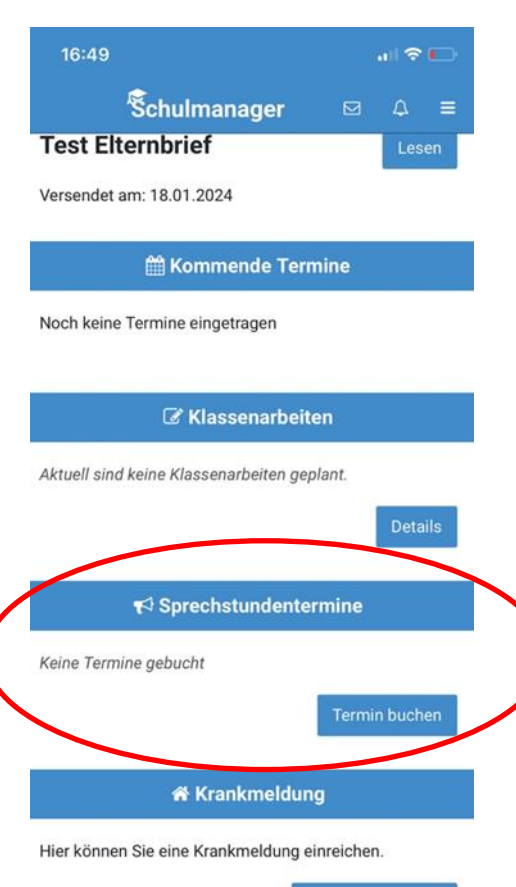

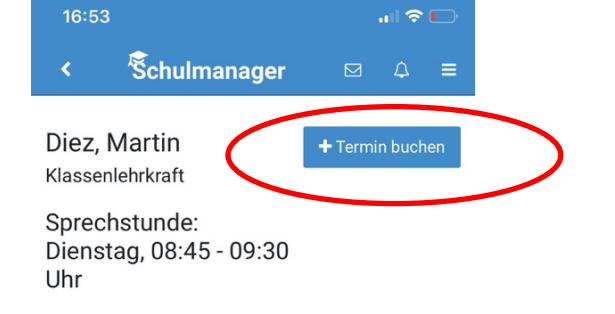

Zur Krankmeldung

Lernentwicklungsgespräche können Sie über Ihre Startseite buchen.

Wählen Sie einen der möglichen Termine aus. Dieser ist fest für Sie reserviert.

| 16:30                                          | all 🗢 📭          |
|------------------------------------------------|------------------|
| Schulmanager                                   |                  |
| Termin buch                                    | en               |
| Lernentwicklungsgespräche vom 29<br>09.02.2024 | .01.2024 bis zum |
|                                                | Termin buchen    |
| 🖂 Ungelesener Elte                             | rnbrief          |
| Test Elternbrief                               | Lesen            |
| Versendet am: 18.01.2024                       |                  |
| 🛗 Kommende Ter                                 | mine             |
| Noch keine Termine eingetragen                 |                  |
| ♂ Klassenarbei                                 | ten              |
| Aktuell sind keine Klassenarbeiten ge          | eplant.          |
|                                                | Details          |
| ¶ Sprechstundente                              | ermine           |
| Keine Termine gebucht                          |                  |

# Datenschutz

Im Schulmanager werden alle in Deutschland notwendigen Anforderungen an den Datenschutz eingehalten.

- Betreiberfirma in München und Server in Deutschland
- Datenverarbeitung ist DSGVO-konform
- keine Datenweitergabe an Dritte
- Verantwortung bleibt in Schulhänden
- Wir verarbeiten nur die Daten Ihres Kindes, die für einen reibungslosen Ablauf des Schullebens erforderlich sind.

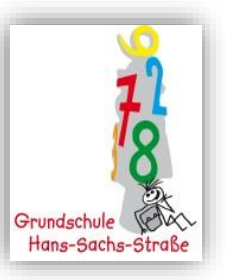

#### Datenschutz

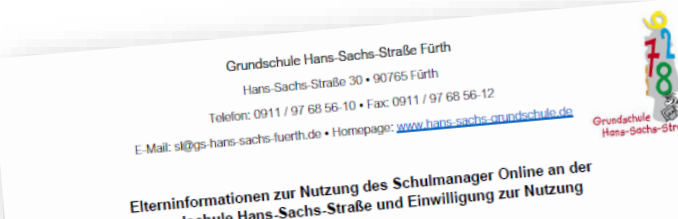

Grundschule Hans-Sachs-Straße und Einwilligung zur Nutzung

wir an der Grundschule Hans-Sachs-Straße möchten sowohl unsere Schüler innen als auch Sie als Eltern bestmöglich digital durch den Unterrichtsalitag begleiten. Dabei spielen neben die als Litern vesenvynd under under unternational wegenet. Dabei spielen new der Unterrichtsqualität auch die organisatorischen Prozesse und deren Verbesserung an unserer Schule für alle Beteiligten eine zentrale Rolle. Im aktuellen Schuljahr 2023/24 führen wir deshalb die Organisations- und Kommunikationsplattform "Schulmanager-Online" ein.

Das Portal bietet für Sie folgende Vorteile:

 Bestätigung mit einem Klick, dass Sie die Informationen erhalten haben Elternbriefe per E-Mail

- Krankmeldung Ihres Kindes digital per App
- Zugriff auf das "Schwarze Brett"
- Je nach Bedarf werden im Laufe des Schuljahres weitere Module hinzukommen. Weitere Informationen zum Schulmanager Online finden Sie auf der Webseite des Anbieters:

https://www.schulmanager-online.de

Generell werden Informationen nur auf der Plattform "Schulmanager Online" gespeichert und verwendet, um organisatorische Abläufe in der Schule zu vereinfachen. Sie werden im Einklang mit dem Bayerischen Datenschutzgesetz, dem Bayerischen Erziehungs- und Unterrichtsgesetz, dem Bundesdatenschutzgesetz und der EU-Datenschutzgrundverordnung verarbeitet und nicht an Dritte weitergegeben. Die Datenübertragung erfolgt immer verancenes who more an online wenergegeben. Die Datentoverwagung en orga entrer verschlüsselt in einem Rechenzentrum in Deutschland mit zertifizierter informationssicherheit

Um die digitalen Möglichkeiten des Portals nutzen zu können, müssen Sie den folgenden Nutzungen Ihrer personenbezogenen Daten bzw. denen Ihres Kindes

Neben der Verwendung von Daten ihres Kindes, die bereits durch die Anmeldung an unserer Schule vorweinwung von Daten mites winzes, um vereis um un anzeitendung an une Schule vorhanden sind (z. B. Vomame, Nachname, Geburtsdatum, Adresse und Klasse), werden bei der Anmeldung im neuen Infoportal folgende Daten gespeichert: Ihre Kontakt-E-Mail-Adresse bzw. Benutzemame (freiwillig), eine Prüfsumme des von Ihnen vergebenen Passworts, der Zeitpunkt ihrer Registrierung sowie der letzten Änderung ihrer Benutzerdaten, die Protokollierung von fehlgeschlagenen Login-Versuchen und Softwarefehlern.

Der Zeitpunkt der letzten Änderung Ihrer Benutzerdaten, die Protokollierung von fehlgeschlagenen Login-Versuchen sowie des letzten erfolgreichen Login-Versuchs, die Benachrichtigungen (inhalt der Benachrichtigung, Erstellungszeitpunkt, ggf. Zeitpunkt des Verlautinungen gen umman ver verhautinungen g. cistenungszenpunnt, gyr. zenpun Versands per E-Mail, ggf. Zeitpunkt, zu dem die Benachrichtigung geöffnet wurde),

#### EINWILLIGUNG IN DIE NUTZUNG DES PORTALS "SCHULMANAGER ONLINE"

Ich habe das Informationsschreiben der Grundschule Hans-Sachs-Straße zur Nutzung des Portals "Schulmanager Online" gelesen. Mir ist bewusst, dass die Einwilligung freiwillig ist und jederzeit ohne nachteilige Folgen widerrufen werden kann. Mein Benutzerkonto wird in diesem Fall gelöscht.

Weitere ausführliche Informationen zum Datenschutz und Ihren Rechten (Art. 13 DSGVO) sowie die Kontaktdaten unseres Datenschutzbeauftragten erhalten Sie auf unserer Schulwebseite.

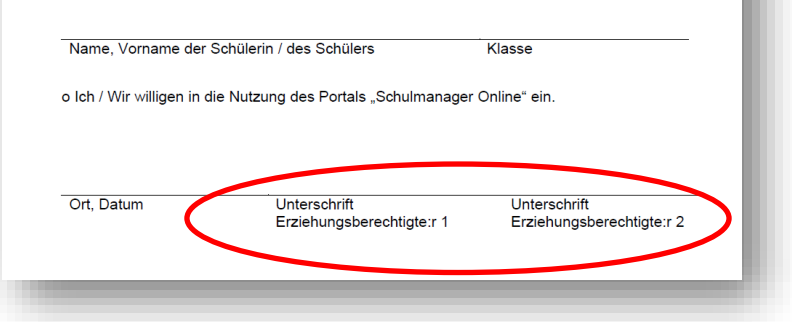

Haben sich beide Elternteile im Schulmanager angemeldet, sind beide Unterschriften erforderlich!

Bei mehreren Kindern an der Schule: Tragen Sie alle Namen auf einem Formular ein.

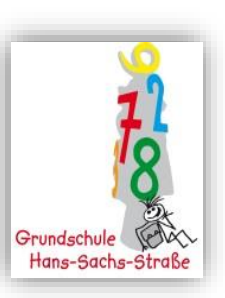

# Zeit für Ihre Fragen

Übergangsphase bis zu den Faschingsferien: Schulcloud bleibt für die Kommunikation im Notfall noch aktiv.

- Bei Fragen im Laufe des Schuljahres wenden Sie sich bitte an die Klassenlehrkraft Ihres Kindes.
- Weitere

Ansprechpartner:innen sind: Nicola Lippiks, Theresa Maart (Verwaltungsangestellte), Annika Peißker zum Datenschutz

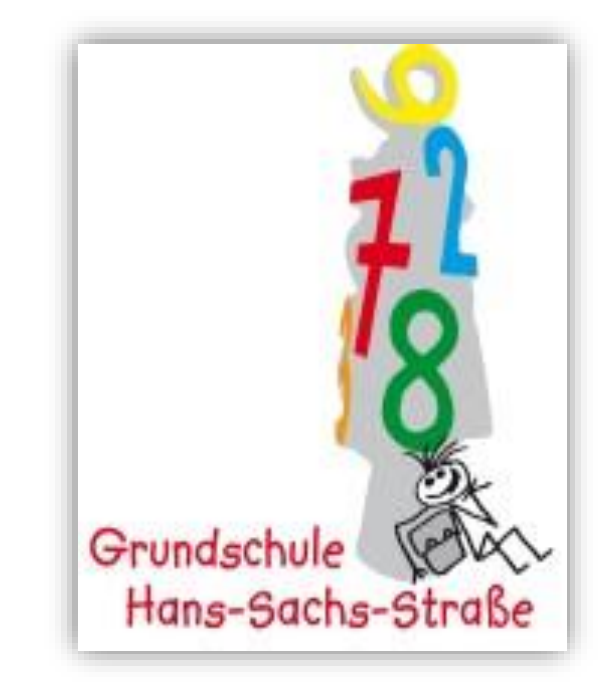